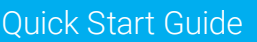

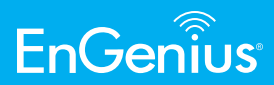

## **Access Point & Station**

# **Wireless Distribution System**

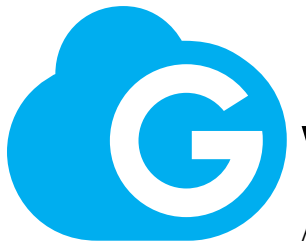

Access Point & Station

# **Master Device**

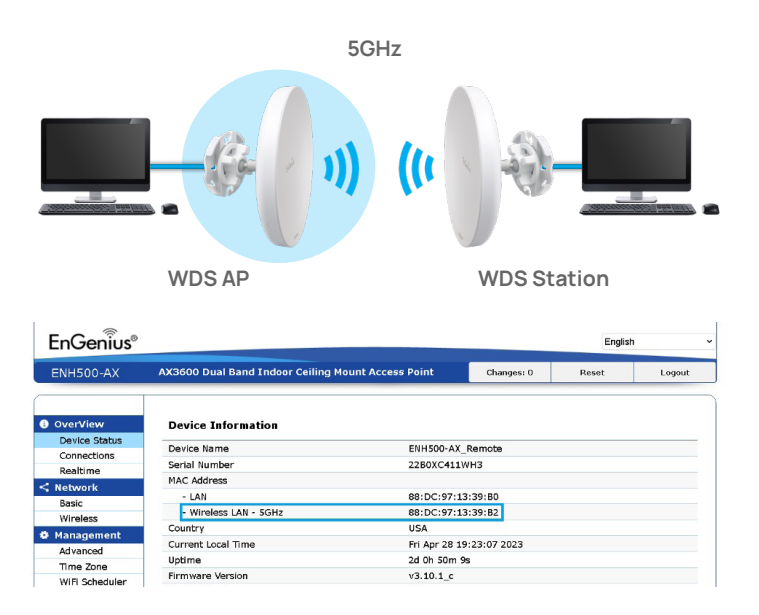

- 1. Go to "Wireless" under "Network"
- 2. Uncheck the "Green" box
- 3. Select "USA" from drop-down menu of "Country/Region"
- 4. Set Channel HT to 20 MHz, and select a channel from 149 to 165
- 5. Set 22 dBm if the distance is under 500ft or 26 dBm if the distance is over 700ft

| OverView       |                   |                  |                           |
|----------------|-------------------|------------------|---------------------------|
| Device Status  | Device Name       | ENH500-AX_Remote |                           |
| Connections    | Country / Region  | USA              | ×.                        |
| Realtime       |                   |                  |                           |
| Network        |                   |                  |                           |
| Basic          |                   |                  | 5GHz (ax/ac/n/a)          |
| Wireless       | Operation Mode    |                  | Access Point 🗸 🗹 Green 🕖  |
| Management     | WDS               |                  | Enable O Disable          |
| Advanced       | Channel HT Mode   |                  | 80MHz v                   |
| Time Zone      | Channel           |                  | Configuration             |
| WiFi Scheduler | Chariner          |                  | Conliguiation             |
| Tools          | Transmit Power    |                  | Auto ~                    |
| System Manager | Bit Rate          |                  | Configuration             |
| Account        |                   |                  | Crable O Dirable          |
| Firmware       | Client Limits     |                  | Enable O Disable          |
| Log            |                   |                  | C Enable 🖲 Disable        |
|                | RSSI Threshold    |                  | -85 dBm                   |
|                |                   |                  | (Range: -60dBm ~ -100dBm) |
|                | AP Detection      |                  | Scan                      |
|                | Distance (0-30km) |                  | 1 (0 6miles)              |

### 6. Go to "Wireless Setting"

### 7. Tap "Edit"

Wireless Settings - Access Point Guest Netwo VLAN ID Enabled SSID 2.4GHz 5GHz Edit Security EnGenius1339B2 1 Edit None EnGenius1339B2\_2 None EnGenius1339B2\_3 None Edit EnGenius1339B2 4 Edit None EnGenius1339B2\_5 Edit None EnGenius1339B2\_6 None Edit EnGenius1339B2\_7 Edit None EnGenius1339B2\_8 Edit None

### 8. Set SSID

9. Select "WPA2-Personal" under "Security Mode"

10.Set the Passphrase

Wireless Setting - Access Point's SSID

| Enable           | ☑ 5G                  |                    |
|------------------|-----------------------|--------------------|
| SSID             |                       |                    |
| Hidden SSID      | O Enable 💿 D          | isable             |
| Client Isolation | O Enable 💿 D          | isable             |
| VLAN Isolation   | O Enable ● D<br>ID: 1 | isable<br>(1~4094) |
| L2 Isolation     | ◯ Enable 🧕 D          | isable             |
| Security Mode    | None                  | •                  |
| Security Mode    | WPA2-Personal         | ~                  |
| Encryption       | AES                   | ¥.                 |
| Passphrase       | - 1                   |                    |
|                  |                       |                    |

### 11. Tap "Save" to continue

12. Tap "Save" to apply all configuration change

| Security Mode             | WPA2-Personal | ~ |                     |
|---------------------------|---------------|---|---------------------|
| Encryption                | AES           | ~ |                     |
| Passphrase                | - L           |   |                     |
| Group Key Update Interval | 3600          |   | (30~3600; 0:Disable |

Caution: If you encounter disconnection issue during the configuration process, verify that the switch and the DHCP server can support the new VLAN ID and then connect to the new IP address.

O Enable O Disable 4094

Save Save current setting(s)

Status

# **Remote Device**

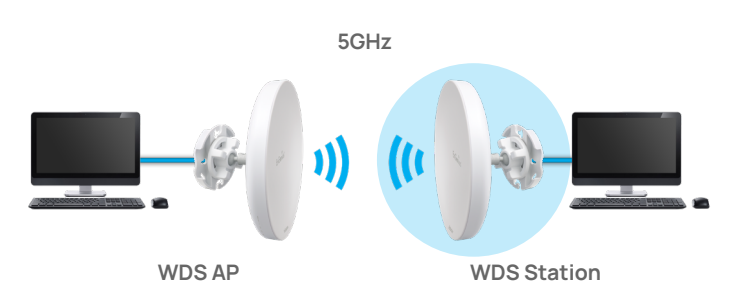

- 1. Select "Station" from the drop-down menu of Operation Mode
- 2. Uncheck the box of "Green"
- 3. Set 22 dBm if the distance is under 500ft or 26 dBm if the distance is over 700ft

| EnGenius®        |                                          |                            |                  | English | Ŷ      |
|------------------|------------------------------------------|----------------------------|------------------|---------|--------|
| ENH500-AX        | AX3600 Dual Band Indoor Ceiling Mount Ac | cess Point                 | Changes: 0       | Reset   | Logout |
|                  | Wirelace Sattinge                        |                            |                  |         |        |
| OverView         | Davice Nome ENH500-5X Remote             |                            |                  |         |        |
| Device Status    |                                          | -                          |                  |         |        |
| Connections      | Country / Region USA                     | Ť                          |                  |         |        |
| Realtime         |                                          |                            |                  |         |        |
| < Network        |                                          | 5GHz (ax)                  | ac/n/a)          |         |        |
| Basic            | Operation Mode                           | Station                    | v 🗆 Groop        | 0       |        |
| Wireless         | operation mode                           | Station                    | C Direkte        |         |        |
| Management       | WDS                                      | <ul> <li>Enable</li> </ul> | Disable          |         |        |
| Advanced         | Channel HT Mode                          | SOMHZ                      | ~                |         |        |
| Time Zone        | Channel                                  | Configura                  | ition            |         |        |
| WiFi Scheduler   | Trappoil Bower                           | Auto                       |                  |         |        |
| Tools            | Transmit Fower                           | Polio                      |                  |         |        |
| 1 System Manager | Bit Rate 0                               | Configure                  | ition            |         |        |
| Account          |                                          | Enable                     | Disable          |         |        |
| Firmware         | Client Limits                            | 127                        |                  |         |        |
| Log              |                                          | Enable                     | Disable          |         |        |
|                  | RSSI Threshold                           | -85 d                      | Bm               |         |        |
|                  |                                          | (Range: -6)                | 0dBm ~ - 100dBm) |         |        |
|                  | AP Detection                             | Scan                       |                  |         |        |
|                  | Distance (0-30km)                        | 1 (                        | 0.6miles)        |         |        |

- 4. Tap "Scan" for AP Detection. Search for the 5GHz MAC Address of the Master Devices
- 5. Double tap for the MAC Address of 5GHz MAC Address of the Master Device (highlighted)

| ISSID             | SSID                        | Channel | Signal Level | Type  | Security   | Mode   |
|-------------------|-----------------------------|---------|--------------|-------|------------|--------|
| 38:DC:96:6D:A7:41 | EnGenius6DA740_1            | 149     | -69 dBm      | 11ac  | None       | Master |
| 88:DC:96:4F:C3:D0 |                             | 36      | -61 dBm      | 11ac  | None       | Master |
| 88:DC:96:6E:43:56 |                             | 40      | -60 dBm      | 11a/n | None       | Master |
| 8E:DC:97:17:F3:DC | invitados                   | 161     | -6 dBm       | 11ax  | None       | Master |
| 88:DC:96:86:24:A7 | EnGenius8624A6_1            | 44      | -75 dBm      | 11ax  | None       | Master |
| 88:DC:97:04:AD:4A | EnGenius Staff              | 153     | -71 dBm      | 11ex  | WPA2 - PSK | Master |
| 8E:DC:97:04:B5:D2 | EnGenius Staff              | 48      | -87 dBm      | 11 ax | WPA2 -PSK  | Master |
| 88:DC:97:04:AE:1A | EnGenius Staff              | 48      | -75 dBm      | 11ex  | WPA2 -PSK  | Master |
| 88:DC:97:13:39:B2 | EnGenius Wi-Fi 6 PtP Bridge | 161     | -5 dBm       | 11ax  | WPA2-PSK   | Master |
| 88:DC:96:5A:98:DF |                             | 36      | -88 dBm      | 11a/n | WPA2 -PSK  | Master |
| 88:DC:97:04:B0:32 | EnGenius Staff              | 40      | -73 dBm      | 11ax  | WPA2 -PSK  | Master |
| A8:6B:AD:F2:A7:B7 | WIFISpectrum-5G             | 161     | -68 dBm      | 11ac  | WPA2 -PSK  | Master |
| C2:D2:F3:25:75:F8 |                             | 153     | -55 dBm      | 11a/n | WPA2 - PSK | Master |
| 98-DC-97-04-AB-3E | EnGenius Staff              | 161     | -49 dBm      | 11ax  | WPA2 -PSK  | Master |

- 6. Enter the Passphrase of SSID for Master device
- 7. Tap "Save" to continue

| Security Mode | WPA2-Personal |
|---------------|---------------|
| Encryption    | AES           |
| Passphrase    | 1             |

Save Save current setting(s)

- 8. Tap "Apply" to continue
- 9. Tap "Apply" to continue

| Management                        | VLAN Settings                                                   | Provide State                        |                                         |                     |                    |                 |
|-----------------------------------|-----------------------------------------------------------------|--------------------------------------|-----------------------------------------|---------------------|--------------------|-----------------|
| Status                            | O Enable    Disable                                             | 4094                                 |                                         |                     |                    |                 |
| Caution: If yo<br>can support the | u encounter disconnection issue<br>new VLAN ID and then connect | during the confi<br>to the new IP ad | ration process, verify that the<br>ess. | he switch and the D | HCP server         |                 |
|                                   |                                                                 |                                      |                                         |                     | Waiting for change | s to be applied |
|                                   |                                                                 |                                      |                                         |                     | COLUMN TWO IS NOT  |                 |
| Course Paus au                    | case addinates                                                  |                                      |                                         |                     | Annoli             | Respert         |

### Configuration / Changes

| Legend:                              |                                  |                |                |
|--------------------------------------|----------------------------------|----------------|----------------|
| Section added                        | Section removed                  | Option changed | Option removed |
| network.Jan<br>network.Jan.hostname* | ENH500-AX Remote                 |                |                |
|                                      |                                  |                |                |
| wireless.wifi1                       |                                  |                |                |
| wretess.whil.ath_cour                | 1=0                              |                |                |
| wireless.will1.opeyregp              | ionver-o                         |                |                |
| wireless wifi1 rate=0x0              | -                                |                |                |
|                                      |                                  |                |                |
| wireless.wifi1_sta                   | and a second state of the second |                |                |
| wreless.with stalence                | yption=pskz+ccmp                 |                |                |
| wirelass wifi1 sta keys              | eddie8238                        |                |                |
| wireless wifi1 stalower              | 0                                |                |                |
| wireless.wifi1_sta.sae=              | 0                                |                |                |
| wireless.wifi1_sta.secu              | rity=psk2+ccmp                   |                |                |
| wireless.wfi1_sta.ssid=              | FitXpress                        |                |                |
| wreless.whi1_sta.wds                 | 1                                |                |                |
| dhcp.cfg02411c                       |                                  |                |                |
| dhcp.cfg02411c.domain                | n=ENH500-AX_Remote               |                |                |
| snmpd.cfq11e48a                      |                                  |                |                |
| snmpd.cfg11e48a.sysN                 | lame=ENH500-AX_Remote            | •              |                |
| system.cfq02e48a                     |                                  |                |                |
| system.cfg02e48a.Syst                | lemName=ENH500-AX_Re             | mote           |                |
| _                                    |                                  |                |                |
| Apply Devert                         |                                  |                |                |
| menuty incordin                      |                                  |                |                |

EnGenius Technologies | 1580 Scenic Ave. Costa Mesa, CA 92626

Email: partners@engeniustech.com | Website: engeniustech.com Version: 05/2023

Maximum data rates are based on IEEE 802.11 standards. Actual throughput and range may vary depending on distance between devices or traffic and bandwidth load in the network.

Features and specifications subject to change without notice. Trademarks and registered trademarks are the property of their respective owners. For United States of America: Copyright ©2023 EnGenius Technologies, Inc. All rights reserved.